# WS Installation 3.3 Connection Transmitter

#### Prerequisites

• Products: Liquid UI WS, Liquid UI Server, Liquid UI Android, Liquid UI iOS, Client Software

#### Purpose

Connection Transmitter allows you to add existing SAP connections from the SAP GUI to your Android, iOS, and LAMP accounts without using manual keying parameters. You can also add proxies of the existing SAP connections to the Liquid UI Server Configuration file (sapproxy.ini) using this tool. This tool helps you to add existing SAP connections very easily, thus avoiding entering connection details.

#### **User Interface**

In this article, you can learn in detail about how to download, run, and use the connection transmitter.

1. **Open** the link, <u>liquid-ui.com/transmitterdownload</u> in the web browser, and then **click** OK.

### **WS Installation**

2. **Run** the file **Connection Transmitter.exe** as an Administrator on your Windows machine.

3. The following window will be generated with a list of connections fetched from your SAP Connection list.

# **WS Installation**

4. **Click** on any desired SAP Connection to generate its QR Code.

To learn how to use QR Code to add connection in Liquid UI for IOS, <u>click</u> <u>here</u>.

To learn how to use QR Code to add connection in Liquid UI for Android, <u>click</u> <u>here</u>.

5. **Right-Click** on any SAP connection to see the available options, as shown below:

## **WS** Installation

To learn how to send connections to your LMP Account in detail, <u>click here</u>.

To learn how to add proxies to your sapproxy.ini configuration file in detail, <u>click here</u>.

Unique solution ID: #2133 Author: sarvani.kusuri@guixt.com Last update: 2023-12-27 07:56